# Guide Gestion instances dirigeantes espace dirigeant E-licence

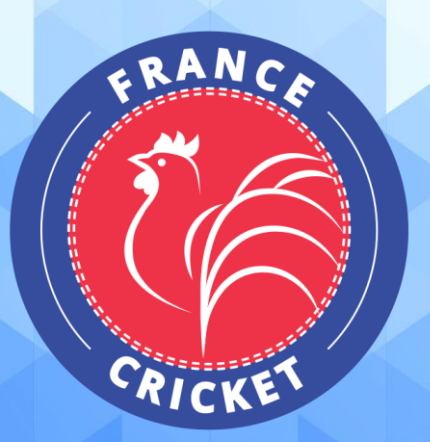

Vous trouverez ci-dessous la procédure à suivre pour renseigner les informations relatives aux instances dirigeantes de votre structure sur E-licence.

<u>Attention</u> : tout changement dans la composition des instances dirigeantes de votre structure doit faire l'objet d'une transmission à la Fédération (par mail ou via E-licence) des justificatifs correspondants (procès-verbal de l'organe ayant décidé des modifications, déclaration en préfecture le cas échéant)

| Etape 1. | Connexion à l'espace dirigeant E-licence                                            | 3 |
|----------|-------------------------------------------------------------------------------------|---|
| 1-       | Rendez-vous sur la page de connexion à l'espace dirigeant E-licence                 | 3 |
| 2-       | Connectez-vous en suivant les étapes du guide dédié                                 | 3 |
| Etape 2. | Accès à la page « Instances »                                                       | 3 |
| Etape 3. | Modification des informations relatives au Bureau exécutif                          | 3 |
| Etape 4. | Saisie des informations relatives au Comité de direction/d'administration/directeur | 5 |

### Etape 1. Connexion à l'espace dirigeant E-licence

- 1 Rendez-vous sur la page de connexion à l'espace dirigeant E-licence : <u>https://extranet.francecricket.com</u>
- **2 Connectez-vous en suivant les étapes du guide dédié :** *Guide de connexion à l'espace dirigeant E-licence*

### Etape 2. Accès à la page « Instances »

Depuis la page d'accueil de votre espace dirigeant <u>cliquez sur « Mon club »</u> afin d'accéder à l'espace de votre structure :

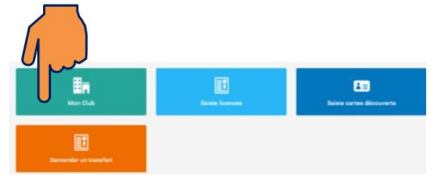

Puis rendez-vous sur l'<u>onglet « Instances »</u> :

| <i>i</i> Informations 📚 Affiliation | ns 2021 - 121 Licen         | <u>}</u> | lutations          | 📩 Instances              | 🔎 Droits | Lieux de p | pratique 1 | E Rosters | 🛒 Commandes | ⓒ Comptabilité ◀90,00€ | 4 Logs      |
|-------------------------------------|-----------------------------|----------|--------------------|--------------------------|----------|------------|------------|-----------|-------------|------------------------|-------------|
|                                     |                             | 5        |                    |                          |          |            |            |           |             |                        |             |
| ▼ Filtres                           |                             |          |                    |                          |          |            |            |           |             |                        | ~           |
| Saison<br>2021                      |                             | ~        | Choix de<br>Bureau | l'instance<br>u Exécutif |          |            |            | ~         |             |                        |             |
|                                     |                             |          |                    |                          |          |            |            |           |             |                        | -0• Filtrer |
| A Composition de l'instance         | A Composition de l'instance |          |                    |                          |          |            |            |           |             |                        |             |
| Code adhérent                       | Fonction                    | Personne |                    |                          |          |            | Correspo   | ondant    | Licence     | active sur la saison   |             |
|                                     | Président                   |          |                    |                          |          |            | Oui        |           |             |                        |             |
|                                     | Trésorier                   |          |                    |                          |          |            | Non        |           |             |                        | 10          |
|                                     | Secrétaire                  |          |                    |                          |          |            | Non        |           |             |                        | 2           |
|                                     | Membre                      |          |                    |                          |          |            | Non        |           | Non         |                        |             |

Y figurent les identités des membres de votre bureau tels qu'enregistrés lors de l'affiliation.

#### Etape 3. Modification des informations relatives au Bureau exécutif

- Dans les filtres, vérifiez qu'au niveau du « Choix de l'instance » le « Bureau Exécutif » est sélectionné puis cliquez sur « Modifier la composition » (cf. ci-dessus).
- ✓ Sur la nouvelle page, cliquez sur « Ajouter un membre » :

| Composition : Bureau Exécutif 2021 |                      |                            |                   |               |                         |           |  |
|------------------------------------|----------------------|----------------------------|-------------------|---------------|-------------------------|-----------|--|
| S Réinitialiser                    | la Ajouter un membre | Enregistrer la composition |                   |               |                         |           |  |
| Fonction                           | Code Licencié        | Personne                   | Date de Naissance | Correspondant | Licenciés sur la saison | Actions   |  |
| Président                          |                      |                            |                   | 0             | Non                     | Retirer   |  |
| Trésorier                          |                      |                            |                   |               | Non                     | Retirer   |  |
| Secrétaire                         |                      |                            |                   |               | Non                     | Retirer   |  |
| Membre                             |                      |                            |                   |               | Non                     | 👖 Retirer |  |

- Si vous souhaitez effacer les informations relatives à un membre déjà renseigné, cliquez sur « Retirer ».
- Si vous souhaitez effacer les informations relatives à la totalité des membres déjà renseignés, cliquez sur « Réinitialiser ».

Sélectionnez ensuite la fonction de la personne au sein du bureau et son identité.
Si la personne est le correspondant de votre structure, activez la case « Correspondant ».
Puis cliquez sur « Enregistrer ».

| + Ajouter un membre |          |             |                         |
|---------------------|----------|-------------|-------------------------|
| ٢                   |          |             |                         |
| Fonction            |          | Personne    |                         |
| Président           | ~        | 2           | Choisissez une personne |
| Correspondant       |          |             |                         |
|                     | < Retour | Enregistrer |                         |

Attention : seule une personne titulaire d'une licence fédérale en cours de validité peut être membre d'une instance dirigeante de votre structure.

Une fois l'ensemble des membres du bureau renseignés, cliquez sur « Enregistrer la composition » :

| Composition : Bureau Exécutif 2021                             |               |                                |                   |               |                         |           |  |
|----------------------------------------------------------------|---------------|--------------------------------|-------------------|---------------|-------------------------|-----------|--|
| 🕈 Réntifaliee 🎝 Ajouter un membre 🗎 Erregistrer la composition |               |                                |                   |               |                         |           |  |
| Fonction                                                       | Code Licencié | Personne                       | Date de Naissance | Correspondant | Licenciés sur la saison | Actions   |  |
| Président                                                      | 017767        | M DUBAUT Olivier               | 18/11/1948        | 0             | Non                     | Retirer   |  |
| Trésorier                                                      | 105156        | M MONSABERT Rémy               | 17/09/1992        |               | Non                     | Retirer   |  |
| Secrétaire                                                     | 114919        | M DARNAUD CHESMAN Harrison     | 01/05/2013        |               | Non                     | 🗓 Retirer |  |
| Membre                                                         | 105761        | M VERA SERRANO Jordany Anthony | 10/10/1989        |               | Non                     | Retirer   |  |

## Etape 4. Saisie des informations relatives au Comité de direction/d'administration/directeur

 Dans les filtres, sélectionnez au niveau du « Choix de l'instance » le « Comité Directeur » puis cliquez sur « Modifier la composition ».

| ▼ Filtres                    |                     | ~                       |
|------------------------------|---------------------|-------------------------|
| Saison                       | Choix de l'instance |                         |
| 2021 ~                       | Bureau Exécutif 🗸 🗸 |                         |
|                              | Bureau Exécutif     | -]+ Filtrer             |
|                              | Comité Directeur    |                         |
| 1 Onere sitting de l'Anthone |                     | Class States and        |
| m composition de l'instance  |                     | Modifier la composition |

✓ Suivez les étapes décrites pour la composition du bureau exécutif (étape 3 ci-dessus).

Une fois l'ensemble des membres du Comité renseignés, cliquez sur « Enregistrer la composition ».

#### \*\*\*\*\*

Pour toute question relative à l'affiliation de votre structure ou à l'utilisation d'E-licence, vous pouvez nous contacter :

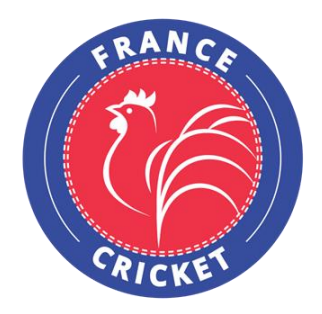

France Cricket 4, Quai de la République 94410 Saint-Maurice Tel : +33 9 54 34 18 93 www.francecricket.com